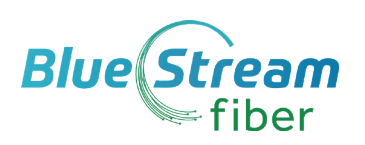

# ADMIN CommPortal Quick Reference Guide

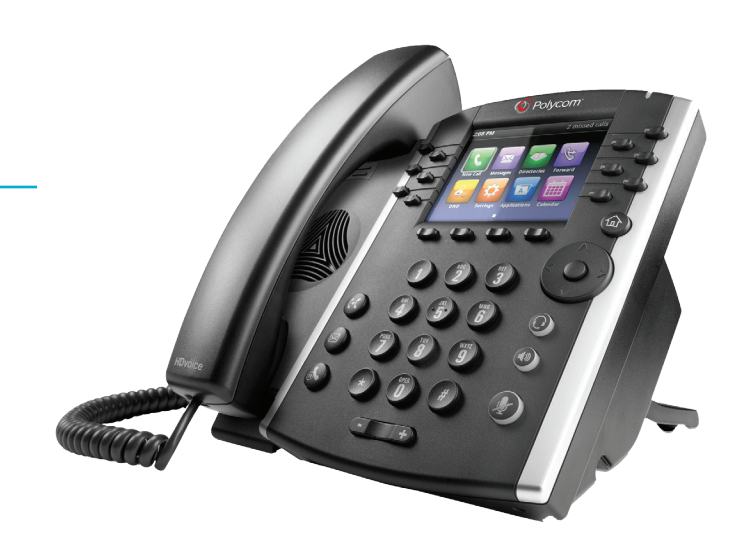

**Business Group Admin HOME PAGE** 

**CommPortal** Business Group Administrator Portal gives you a powerful and easy to use on-line interface to manage your company's phone system settings.

See complete VVX Phone User Guide for additional instructions.

# Logging In to Business Group Admin Portal (see image at right)

- 1. Go to https://myfeatures.itstelecom.net/bg
- 2. Enter your 10 digit phone number
- 3. Enter your **default** password:
- 4. You can change the password after that time.

### **Business Group Admin Home Page**

The CommPortal BG Admin **Home Page** displays icons of all the services available in the Business Group as well as a scrollable left-hand sidebar, both of which provide links to screens where you as the BG Administrator can configure and view each service.

## If you <u>Forgot</u> your Password

- 1. Go to USER version of CommPortal http://myfeatures.itstelecom.net
- 2. Click on Forgotten Password link on the log in page
- 3. Follow the prompts to change your password.

## Change Your Administrator Password

- 1. Click on **All Lines** link on Home page, then locate your **Admin** phone number.
- 2. Click on **Actions** drop down arrow next to your number.
- 3. Select View individual settings.
- 4. Click on View Account Settings (bottom right)
- 5. Click Change Password link in the Security Column
- 6. Follow the prompts to change your administrator password.

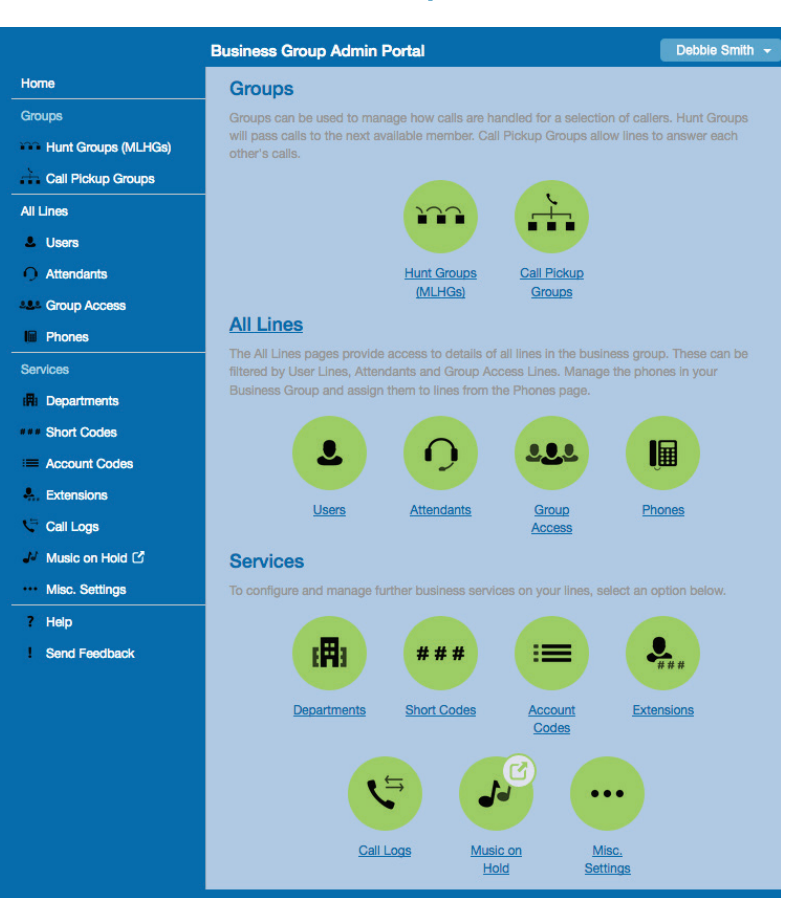

|                     | Business Group Adn | nin Portal |                        | De          | abbie Smith    |
|---------------------|--------------------|------------|------------------------|-------------|----------------|
| Home                | Lines              |            |                        |             |                |
| Groups              |                    |            |                        |             |                |
| Hunt Groups (MLHGs) | Telephone Number   | Ext.       | Name                   |             |                |
| Call Pickup Groups  | Search for         |            | in any f               | ield        | •              |
| All Lines           | (772) 000 0000     |            | ITS Fiber Demo Auto At | tendant     | Actions V      |
| S Users             | (772) 000 0001     |            | DJM Test Line          |             | Actions V      |
| Attendants          | (772) 000 0003     | 1000       | Jacqui Chan            | View indivi | idual settings |
| Group Access        | (772) 000 0004     | 1000       | Ruby Red               | Edit perso  | nal details    |
| Phones              | (772) 000 0005     | 1000       | Eva Menedes            | Reset line  |                |
| Services            | (772) 000 0006     | 1000       | Jeff Bridges           | Unlock ac   | count          |
|                     |                    |            |                        |             |                |

*Note:* Your portal views may appear different than images shown here depending on your settings and subscribed services.

# 772-597-3423 | ameyer@bluestreamfiber.com | www.bluestreamfiber.com

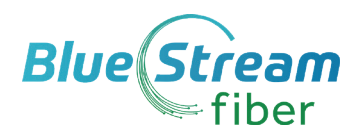

# Working with Groups - Hunt Groups (see image at right)

1. Click on the **Hunt Groups** lcon to access the Hunt Groups main screen and management page.

#### **On Hunt Group Main Screen:**

- 1. Select one or more Hunt Groups using check boxes and move the selected Groups between Departments.
- 2. Click on a **specific** Hunt Group to access configuration.

#### On Configuration Screen for <u>each</u> Hunt Group you can:

- 1. View details and configuration options for Hunt Group members and member lines.
- 2. Add or remove member lines or change position of lines within the group.
- 3. Change the name of the Hunt Group.

#### **Managing Lines and Phones**

The Lines page displays all the lines in the selected Department. In the left side panel, Icons help indicate lines of a particular type: **Users, Attendants, Groups or Phones**.

#### Unlock User Account

- 1. Click on All Lines link to view numbers
- 2. Find User's phone number
- 3. Click on Actions drop down menu arrow for that User.
- 4. Select Unlock Account.
- 5. A pop up window will confirm account is unlocked.

#### Change A User's Password

- 1. Click on **All Lines** link on Home page, then locate **User** phone number.
- 2. Click on **Actions** drop down arrow next to the number.
- 3. Select View individual settings.
- 4. Click on View Account Settings (bottom right).
- 5. Click **Change Password** link in the **Security** Column and follow prompts.

#### **Reset Line (Allocate a phone line to a new person)** Please note that resetting a line removes all the current data associated

with the line including any contacts, messages and personal settings.

- 1. On **Lines** page, click on **Phones** in left panel
- 2. Click on Actions drop down menu arrow
- 3. Select **Reset Line**
- 4. Enter new information in Pop-up box and select details
- 5. When all changes have been made, click **OK** to reset line.
- 6. A **New User Details** box will appear with updated info including the default PIN/Passwords.
- 7. Administrator can send new information to new User.

|                     | Business Group Admir                                                                                                    | n Portal          | Debbie Smith 👻 |  |  |  |  |
|---------------------|----------------------------------------------------------------------------------------------------|-------------------|----------------|--|--|--|--|
| Home                | Hunt Groups                                                                                                    |                   |                |  |  |  |  |
| Groups              | A Hunt Group (MLHG or Multi-Line Hunt Group) is a set of lines within a Business Group                                                                                                    |                   |                |  |  |  |  |
| Hunt Groups (MLHGs) | (members), so that calls to the group are passed to a non-busy member of the Hunt Group, or<br>may be added to a queue if all members are busy. Please contact us if you would like to set up a |                   |                |  |  |  |  |
|                     | new Hunt Group.                                                                                                    |                   |                |  |  |  |  |
| -NOC Access Line    | Hunt Group Name                                                                                                    | Number of Members | Service Level  |  |  |  |  |
| Call Pickup Groups  | Arrow Line                                                                                                    | 3                 | Hunt Group     |  |  |  |  |
| All Lines           | CSR                                                                                                    | <u>4</u>          | Hunt Group     |  |  |  |  |
| Lusers              | Sales Dept                                                                                                    | 4                 | Hunt Group     |  |  |  |  |
| O Attendants        |                                                                                                    |                   |                |  |  |  |  |
| ALL Group Access    |                                                                                                    |                   |                |  |  |  |  |
| Phones              |                                                                                                    |                   |                |  |  |  |  |

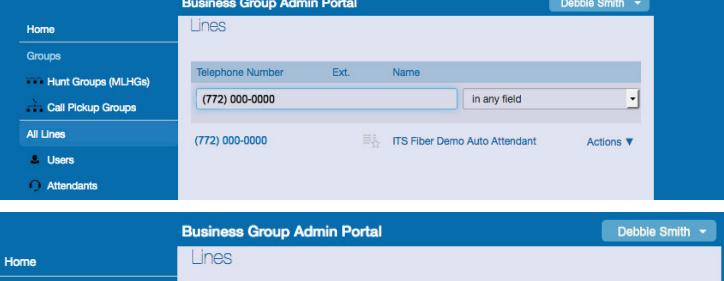

| nome                |                  |      |                          |                          |
|---------------------|------------------|------|--------------------------|--------------------------|
| Groups              |                  |      |                          |                          |
| Hunt Groups (MLHGs) | Telephone Number | Ext. | Name                     |                          |
| Call Pickup Groups  | Search for       |      | in any fiel              | d 📕                      |
| All Lines           | (772) 000 0000   |      | ITS Fiber Demo Auto Atte | ndant Actions V          |
| & Users             | (772) 000 0001   |      | DJM Test Line            | Actions V                |
| O Attendants        | (772) 000 0003   | 1000 | Jacqui Chan              | View individual settings |
| A&A Group Access    | (772) 000 0004   | 1000 | Ruby Red                 | Edit personal details    |
| Phones              | (772) 000 0005   | 1000 | Eva Menedes              | Reset line               |
| Services            | (772) 000 0006   | 1000 | Jeff Bridges             | Unlock account           |
| Departments         | (772) 000 0003 7 | 1000 | Bruce Lee                | Actions V                |

#### Forward Main Phone Line (instructions may vary per customer)

- 1. Click on All Lines link and locate Main number.
- 2. Click on **Actions** drop down arrow next to the number.
- 3. Select View individual settings.
- 4. Click on Go to Call Manager Button.
- 5. Select Forward option and enter the phone number where you want calls to go.
- 6. Click on Apply.

#### Access Auto Attendant

- 1. From the Home Page click on Auto Attendant Icon.
- 2. New window opens with Auto Attendant Configuration Page.
- 3. See Admin Auto Attendant Guide for further details.

# 772-423 | ameyer@bluestreamfiber.com | www.bluestreamfiber.com